## Unify OpenScape Business

# myPortal for Teams

**User Guide** 

A31003-P3030-U117-04-7619

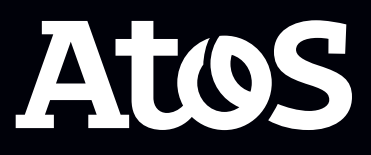

Provide feedback to further optimize this document to edoku@atos.net

As reseller please address further presales related questions to the responsible presales organization at Unify or at your distributor. For specific technical inquiries you may use the support knowledgebase, raise - if a software support contract is in place - a ticket via our partner portal or contact your distributor.

Our Quality and Environmental Management Systems are implemented according to the requirements of the ISO9001 and ISO14001 standards and are certified by an external certification company.

Copyright  $\odot$  Unify Software and Solutions GmbH & Co. KG 05/10/2023 All rights reserved.

Reference No.: A31003-P3030-U117-04-7619

The information provided in this document contains merely general descriptions or characteristics of performance which in case of actual use do not always apply as described or which may change as a result of further development of the products.

An obligation to provide the respective characteristics shall only exist if expressly agreed in the terms of contract.

Availability and technical specifications are subject to change without notice.

Unify, OpenScape, OpenStage and HiPath are registered trademarks of Unify Software and Solutions GmbH & Co. KG. All other company, brand, product and service names are trademarks or registered trademarks of their respective holders.

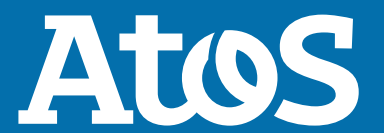

atos.net

## Contents

| 1 History of changes                                                    | 4    |
|-------------------------------------------------------------------------|------|
| 2 Introduction                                                          | 6    |
| 2.1 myPortal for Teams overview                                         | 6    |
| 3 How to access myPortal for Teams                                      | 7    |
| 3.1 How to add myPortal for Teams plugin to Microsoft Teams application | 7    |
| 3.3 How to sign out.                                                    | 7    |
| 4 Unified Communications                                                | 8    |
| 4.1 Call History                                                        | 8    |
| 4.1.1 How to filter call history entries                                | 9    |
| 4.1.2 How to delete call history entries                                | 9    |
| 4.2 Contacts                                                            | .10  |
| 4.2.1 How to search for a contact                                       | 10   |
| 4.2.2 How to email a contact                                            | .10  |
| 4.3 Favorites                                                           | 11   |
| 4.3.1 How to create a group                                             | .11  |
| 4.3.2 How to remove a contact from a group                              | 12   |
| 4.5.5 How to rename a group                                             | 12   |
| 4 3 5 How to delete a group                                             | 12   |
| 4.4 Calls                                                               | 13   |
| 4.4.1 How to start a phone call from Call History                       | 13   |
| 4.4.2 How to start a phone call from Contacts                           | . 13 |
| 4.4.3 How to start a phone call from Favorites                          | .14  |
| 4.4.4 How to start a phone call from Call Control                       | . 14 |
| 4.4.5 How to answer a call                                              | .14  |
| 4.4.6 How to reject a call                                              | .15  |
| 4.4.7 How to place a call on hold                                       | .15  |
| 4.4.8 How to transfer a call                                            | .15  |
| 4.4.9 How to make a consultation call                                   | 15   |
| 4.4.10 How to alternate between calls                                   | 16   |
| 4.4.11 How to transfer a call after consultation                        | .10  |
| 4.4.12 How to reconnect to a call                                       | 17   |
| 4.4.13 LISE VIEW                                                        | .17  |
| 4.6 Controlled devices                                                  | 18   |
| 4.6.1 How to select a controlled device                                 | . 18 |
| 5 Settings                                                              | 19   |
| 5.1 How to change language                                              | .19  |
| 5.2 How to view the About page                                          | 19   |

## 1 History of changes

Changes mentioned in the following list are cumulative.

#### Changes in V3R3

| Impacted chapters                                      | Change description          |
|--------------------------------------------------------|-----------------------------|
| myPortal for Teams overview on page 6                  | Call control support        |
| How to start a phone call from Call Control on page 14 |                             |
| How to answer a call on page 14                        |                             |
| How to reject a call on page 15                        |                             |
| How to place a call on hold on page 15                 |                             |
| How to transfer a call on page 15                      |                             |
| How to make a consultation call on page 15             |                             |
| How to alternate between calls on page 16              |                             |
| How to transfer a call after consultation on page 16   |                             |
| How to reconnect to a call on page 17                  |                             |
| List view on page 17                                   |                             |
| Contacts on page 10                                    | Support for contact avatars |
| Presence status and Connection status on page 17       | New sections                |
| How to email a contact on page 10                      |                             |

#### Changes in V3R2 FR1

| Impacted chapters                                                                                                    | Change description                                                         |
|----------------------------------------------------------------------------------------------------|----------------------------------------------------------------------------|
| myPortal for Teams overview on page 6                                                                                                    | Support for Favorites, Dialpad                                             |
| How to sign in on page 7                                                                                                    | Added "Keep me signed in" checkbox                                         |
| How to sign out on page 7<br>How to delete call history entries on page 9                                                                                                    | Updated descriptions to reflect changes in the user interface              |
| Call History on page 8<br>How to filter call history entries on page 9<br>How to delete call history entries on page 9<br>How to start a phone call from Call History on<br>page 13 | Renamed "Journal" to "Call history"                                        |
| Contacts on page 10<br>How to start a phone call from Contacts on<br>page 13                                                                                                    | Renamed "Contact List" to "Contacts"<br>Updated information about contacts |

| Impacted chapters                                      | Change description    |
|--------------------------------------------------------|-----------------------|
| Favorites on page 11                                   | Support for Favorites |
| How to add a contact in a group on page 11             |                       |
| How to create a group on page 11                       |                       |
| How to delete a group on page 12                       |                       |
| How to remove a contact from a group on page 12        |                       |
| How to rename a group on page 12                       |                       |
| How to start a phone call from Favorites on page 14    |                       |
| How to start a phone call from Call Control on page 14 | Support for Dialpad   |
| Settings on page 19                                    | New settings/options  |
| How to change language on page 19                      |                       |
| How to view the About page on page 19                  |                       |

#### Changes in V3R2

| Impacted chapters                                      | Change description                           |
|--------------------------------------------------------|----------------------------------------------|
| Introduction on page 6                                 |                                              |
| Call History on page 8                                 |                                              |
| How to filter call history entries on page 9           | Journal support                              |
| How to delete call history entries on page 9           |                                              |
| How to start a phone call from Call History on page 13 |                                              |
| Unified Communications on page 8                       | Chapter restructuring                        |
| Contacts on page 10                                    | New sections due to restructuring of Chapter |
| Controlled devices on page 18                          | Unified Communications on page 8             |
| Calls on page 13                                       |                                              |

## 2 Introduction

This document is intended for users of myPortal for Teams and describes its installation, operation and configuration..

## 2.1 myPortal for Teams overview

myPortal for Teams plugin is used to integrate Microsoft Teams application with OpenScape Business.

🌣 EN 🝷

| Call History |                                       |                    | All entries |
|--------------|---------------------------------------|--------------------|-------------|
| User4 LName4 | Outgoing call<br>01:31                | Today<br>11:18     | و .         |
| Vser4 LName4 | Outgoing call<br>01:44                | Yesterday<br>10:31 | ς.          |
| User3 LName3 | Outgoing call<br>The call was blocked | Friday<br>11:16    | ٩, ٠        |
| User4 LName4 | Outgoing call<br>The call was blocked | Friday<br>11:01    | چ           |
| User4 LName4 | Outgoing call<br>The call was blocked | Friday<br>09:53    | چ           |
| User4 LName4 | Outgoing call<br>00:15                | Friday<br>09:52    | چ           |
| Vser4 LName4 | Outgoing call                         | Friday<br>09:15    | ٩, ٠        |
| Vser4 LName4 | Outgoing call<br>00:52                | Friday<br>09:11    | ٩, ٠        |
| User3 LName3 | Outgoing call<br>00:56                | Friday<br>09:10    | ۶.,         |

With myPortal for Teams you can:

- Filter and manage your call history.
- View and search contacts.
- Organise contacts in favorite groups.
- Email contacts.
- Select a controlled device (available for MULAP users).
- Start a call.
- Answer, reject or deflect a call.
- Place a call on hold.
- Transfer a call.
- Make a consultation call.
- Alternate between calls.
- Make an attended transfer.

**NOTICE:** Searching for contacts in external directories for example with the Lightweight Directory Access Protocol (LDAP), is not supported.

**NOTICE:** Voice over IP (VoIP) is not supported.

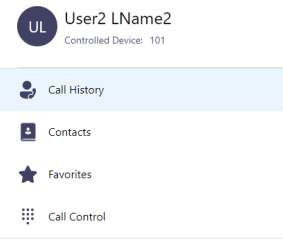

How to add myPortal for Teams plugin to Microsoft Teams application

## **3 How to access myPortal for Teams**

## 3.1 How to add myPortal for Teams plugin to Microsoft Teams application

#### Prerequisites

myPortal for Teams must be uploaded to Microsoft Teams store by your system administrator.

#### Step by Step

1) Click on **Apps** in the left navigation bar of Microsoft Teams.

- 2) Click on Company apps.
- 3) Select myPortal for Teams and click on Add.

myPortal for Teams plugin is displayed in the left navigation bar of the Microsoft Teams application. If the plugin is not displayed, click

on \*\*\* More added apps, select the myPortal for Teams plugin and pin it.

## 3.2 How to sign in

#### Step by Step

- Click on myPortal for Teams in the left navigation bar of Microsoft Teams.
- Enter the User Name and the Password associated with your account.
- **3)** Click on the **Keep me signed in** checkbox, if you want to save your sign in credentials.
- 4) Click on Sign In.

## 3.3 How to sign out

#### Step by Step

- 1) Click on 🌣 at the top right of myPortal for Teams.
- 2) Click on Sign Out.

## **4 Unified Communications**

## 4.1 Call History

Call History lists all your incoming and outgoing calls. You can use it to quickly call your contacts or to respond to a missed call.

#### Filter

You can filter the call history entries by the following call types:

- All entries All incoming and outgoing calls.
- Missed calls All incoming calls that were not answered.
- **Incoming calls** All incoming calls, both answered and unanswered.
- **Outgoing calls** All outgoing calls, both answered and unanswered.

#### **Entries identification**

You can identify the entries in your call history as follows:

| Symbol | Description                             |
|--------|-----------------------------------------|
| (*     | Incoming call - Answered                |
| (*     | Incoming call - No answer               |
| (*     | Incoming call to a group - Answered     |
| (*     | Incoming call to a group - Not accepted |
| (4     | Incoming call - Redirected              |
| (*     | Outgoing call - Answered                |
| (*     | Outgoing call - No answer               |
| (/     | Outgoing call to a group - Answered     |
| (/*    | Outgoing call to a group - No answer    |

New entries in **Call History** are indicated by a vertical red line to their left.

#### Calls details

Additional information shown in **Call History**:

• Name of the caller / callee.

The name is displayed when it can be resolved (e.g. from contacts).

- Phone number of the caller / callee.
- Call type.
- Call duration (only for answered calls).
- Date and time of the call.
- Additional call details (only with the UC solution UC Smart), if available.

For example: The call was a secondary call, The called party was busy, Destination not obtainable, Call redirected to, etc.

• Further phone numbers in case of forwarding or transferring or in case of a group call (only with the UC solution UC Smart).

## 4.1.1 How to filter call history entries

#### Step by Step

- Click on myPortal for Teams in the left navigation bar of Microsoft Teams.
- **2)** Select the **Call History** tab. All recent calls are listed in chronological order.
- 3) Click on = above the call history list and choose one of the following filtering options:
  - All entries (Default)
  - Missed calls
  - Incoming calls
  - Outgoing calls

## 4.1.2 How to delete call history entries

You can delete calls from the call history list. This option is only available for the UC Smart users.

#### Step by Step

- Click on myPortal for Teams in the left navigation bar of Microsoft Teams.
- 2) Select the Call History tab.

All recent calls are listed in chronological order.

#### Unified Communications Contacts

- 3) Click on = above the call history list and choose one of the following filtering options:
  - All entries (Default)
  - Missed calls
  - Incoming calls
  - Outgoing calls

**4)** Click on ••• next to the selected entry and then click on  $\hat{\mathbf{U}}$  **Delete**.

## 4.2 Contacts

Contacts shows all your personal contacts. You can use it to search, email or call your contacts.

#### **Contacts details**

- Name of the contact
- Phone numbers of the contact
- Avatar image of the contact or a generic avatar image with the contacts initials

If a contact has multiple numbers, you can choose which number to call by clicking on <sup>\*\*\*</sup> and selecting the number.

## 4.2.1 How to search for a contact

#### Step by Step

- Click on myPortal for Teams in the left navigation bar of Microsoft Teams.
- 2) Select the Contacts tab.
- **3)** Type the name of the contact in the  $\mbox{Search a contact box}$ . As you type in a list of suggested contacts is displayed to select from.

## 4.2.2 How to email a contact

Sending an email is possible if an email address is present for a contact.

#### Step by Step

You can choose to send an email to a contact from the following tabs:

- In Contacts tab click on a next to the selected contact entry. If required, click on Search a contact and enter the name of the contact.

The default mailing application on your computer opens with the email address of the contact prefilled.

## 4.3 Favorites

Favorites shows your contacts organized in favorites groups.

If you are working with the UC solution UC Smart, you can create, rename and delete favorite groups. You can also add or remove contacts from groups and email or call your favorite contacts.

If you are working with the UC solution UC Suite, you can only view your favorite groups and contacts and call a favorite contact.

## 4.3.1 How to create a group

#### Prerequisites

You are a UC Smart user.

#### Step by Step

- Click on myPortal for Teams in the left navigation bar of Microsoft Teams.
- 2) Select the Favorites tab.
- **3)** Click on **•** at the top right.
- **4)** Type a name for the group.
- 5) Click on Create Group.

## 4.3.2 How to add a contact in a group

#### Prerequisites

You are a UC Smart user.

#### Step by Step

- Click on myPortal for Teams in the left navigation bar of Microsoft Teams.
- 2) Select the Favorites tab.
- **3)** Click on a group to expand it.
- 4) Click on 🔁 Add a contact.
- **5)** Type the name of the contact in the **Search a contact** box. As you type in a list of suggested contacts is displayed to select from. Contacts who are already in the group are not listed.

- 6) Click on the checkbox next to the contact entry.You can add multiple contacts in the favorites group, by clicking on the corresponding checkboxes.
- 7) Click on Add To Group.

## 4.3.3 How to remove a contact from a group

#### Prerequisites

You are a UC Smart user.

#### Step by Step

- Click on myPortal for Teams in the left navigation bar of Microsoft Teams.
- 2) Select the Favorites tab.
- 3) Click on a group to expand it.
- 4) Locate the contact you want to remove, click on … next to the entry and select **<sup>1</sup> Remove**.

### 4.3.4 How to rename a group

#### Prerequisites

You are a UC Smart user.

#### Step by Step

- Click on myPortal for Teams in the left navigation bar of Microsoft Teams.
- 2) Select the Favorites tab.
- 3) Hover over the name of the group you want to rename and click on.
- **4)** Type a new name for the selected group.
- 5) Click on Save.

## 4.3.5 How to delete a group

#### Prerequisites

You are a UC Smart user.

#### Step by Step

- Click on myPortal for Teams in the left navigation bar of Microsoft Teams.
- 2) Select the Favorites tab.
- Hover over the name of the group you want to delete and click on
  .
- 4) Click on **Delete Group** to confirm.

## 4.4 Calls

With myPortal for Teams you can control calls, e.g., transfer calls, connect calls, alternate between calls, make consultation calls. You can call contacts by entering their number in Call Control or via the Call History, Contacts and Favorites tabs.

## 4.4.1 How to start a phone call from Call History

#### Step by Step

- Click on myPortal for Teams in the left navigation bar of Microsoft Teams.
- 2) Select the **Call History** tab. All recent calls are listed in chronological order.
- 3) Click on = above the call history list and choose a one of the following filtering options:
  - All entries (Default)
  - Missed calls
  - Incoming calls
  - Outgoing calls
- **4)** Locate the entry you are interested in and click on <sup>C</sup> next to the selected entry.

The call is made through your controlled device.

## 4.4.2 How to start a phone call from Contacts

#### Step by Step

- Click on myPortal for Teams in the left navigation bar of Microsoft Teams.
- 2) Select the Contacts tab.

Your contacts are displayed in the contacts list.

**3)** Optionally, click on **Search a contact** and enter the name of the contact.

4) Locate the entry you are interested in and click on selected entry.

The call is made through your controlled device. If the contact has more than one numbers, click on <sup>\*\*\*</sup> and select a number to call.

## 4.4.3 How to start a phone call from Favorites

#### Step by Step

- Click on myPortal for Teams in the left navigation bar of Microsoft Teams.
- 2) Select the Favorites tab.

Your contacts organized in groups are shown.

- **3)** Click on a group to expand it.
- 4) Locate the entry you are interested in and click on selected entry.

The call is made through your controlled device. If the contact has more than one numbers, click on <sup>\*\*\*</sup> and select a number to call.

## 4.4.4 How to start a phone call from Call Control

#### Step by Step

- Click on myPortal for Teams in the left navigation bar of Microsoft Teams.
- 2) Select the Call Control tab.
- 3) Enter the phone number you want to call in the **Dial Phone Number** box, using your keyboard, the on-screen keypad or copypaste the number.

You can enter a number in the following formats:

- Canonical numbers. Example: (+4989700712345; +49 (89) / 7007 12345)
- Internal numbers. Example: (12345)

4) Click on S or press Enter.

## 4.4.5 How to answer a call

Incoming calls appear in the Call Control tab.

#### Step by Step

Click on  $\circ$  in the incoming call window to answer the call. You are in a call.

## 4.4.6 How to reject a call

Incoming calls appear in the Call Control tab.

#### Step by Step

Click on  $\bigcirc$  in the incoming call window to reject the call. The call is rejected.

## 4.4.7 How to place a call on hold

While on an active call, you can place the call on hold to perform other tasks such as making or answering other calls.

#### Step by Step

**1)**Click on **Hold** to place the call on hold.

The other party is placed on hold until you reconnect or transfer the call.

2) Click on **II Unhold** to resume (unhold) the call.

## 4.4.8 How to transfer a call

You can transfer an active call or deflect an incoming call.

#### Step by Step

**1)** If you receive an incoming call, click on **C Deflect**.

2) If you are on an active call, click on ♀ Blind Transfer.

**3)** Do one of the following:

- In Call History, locate the entry you are interested in and click on (<sup>3</sup>).
- Go to Favorites, locate the entry you are interested in and click on (.)
- Go to Contacts, scroll through or search for a contact and click on
- Click on <sup>iii</sup>, enter the phone number of the contact you want to call in the **Dial Phone Number** box and click on ↔.

## 4.4.9 How to make a consultation call

During a call, you can initiate a consultation call.

#### Step by Step

**1)** Click on **Consultation**.

**NOTICE:** When all calls are on hold, or in other cases where all calls are shown in list view, the **Consultation** button is not available. Instead, you need to click on iii to make a consultation call.

**2)** Do one of the following:

- In Call History, locate the entry you are interested in and click on <sup>1</sup>.
- Go to Favorites, locate the entry you are interested in and click on <sup>\$\\$+</sup>.
- Go to Contacts, scroll through or search for a contact and click on <sup>\$\\$+</sup>.
- Click on <sup>iii</sup>, enter the phone number of the contact you want to call in the **Dial Phone Number** box and click on <sup>C+</sup>.
   The active call goes on hold and the new call is initiated.

#### **Next steps**

Once the consultation call is established, you may choose to make an attended transfer, reconnect to a call on hold or alternate between a call on hold and the currently active call.

## 4.4.10 How to alternate between calls

You can alternate between a call on hold and an active call.

#### Step by Step

Click on  $\vec{\leftarrow}$  **Alternate** next to the call on hold. The active call is placed on hold and the call on hold becomes the active call.

## 4.4.11 How to transfer a call after consultation

When you are in a consultation call, you can make an attended transfer.

#### Step by Step

Click on  $\rightarrow$ **Attended Transfer** next to the call on hold to transfer the call.

The call on hold is transferred to the active call and you are disconnected.

## 4.4.12 How to reconnect to a call

When you have an active call and one or more calls on hold, you can reconnect to a call on hold, while dropping the active call.

#### Step by Step

Click on **Reconnect** next to the call on hold. The active call drops and you reconnect back to the call on hold.

## 4.4.13 List view

While handling multiple calls, the application window can automatically switch to a list view of the calls.

- Calls are shown in a list view if two or more calls are handled.
- Calls are shown in a list view if the height of the screen is too small.
- While in a list view, if all calls are on hold, click on <sup>iii</sup> at the bottom right of the window to make a new call.

## 4.5 Presence status and Connection status

Presence status and connection status are shown only in the Favorites tab. Presence status indicates users availability, while connection status indicates OpenScape Business UC user device availability.

#### **Presence statuses**

| Icon         | Presence status | Availability                       |
|--------------|-----------------|------------------------------------|
|              | Office          | Available at the normal workplace. |
|              | Meeting         | Busy, may not be able to respond.  |
| +            | Sick            | Absent                             |
| C            | Break           | Absent                             |
|              | Gone Out        | Absent                             |
| <del>.</del> | Vacation        | Absent                             |
| Ψ٩           | Lunch           | Absent                             |
| A            | At Home         | Absent                             |
| •            | Do not Disturb  | Do not disturb                     |

#### **Connection statuses**

| Icon | Connection status | Availability                                          |
|------|-------------------|-------------------------------------------------------|
| UL   | Green             | OpenScape Business UC user can make or receive calls. |
| u.   | Yellow            | OpenScape Business UC user device is ringing.         |
| u.   | Red               | OpenScape Business UC user is busy.                   |

## 4.6 Controlled devices

If you are in a Multiple Line Appearence (MULAP), you can view all the phone devices you control and select a device to use with myPortal for Teams.

## 4.6.1 How to select a controlled device

You can select a phone device to handle your calls.

#### Prerequisites

You are in a MULAP.

#### Step by Step

- 1) Click on **myPortal for Teams** in the left navigation bar of Microsoft Teams.
- 2) Click on next to your Controlled Device.
- **3)** Select a device from the list.

This selection is valid for the specific computer device. If you log out from myPortal for Teams, the selection will change to the default one.

## **5** Settings

## 5.1 How to change language

myPortal for Teams is supported in 14 languages. You can change the user interface language at any time.

#### Step by Step

1) Click on ▼ at the top right of myPortal for Teams.

2) Select a language from the list. The user interface language of myPortal for Teams changes to the one that you have selected.

## 5.2 How to view the About page

In the About page, you can find information concerning the version of myPortal for Teams you are using and the address of the OpenScape Business system you are connected.

#### Step by Step

1) Click on 🌣 at the top right of myPortal for Teams.

2) Click on **About**.